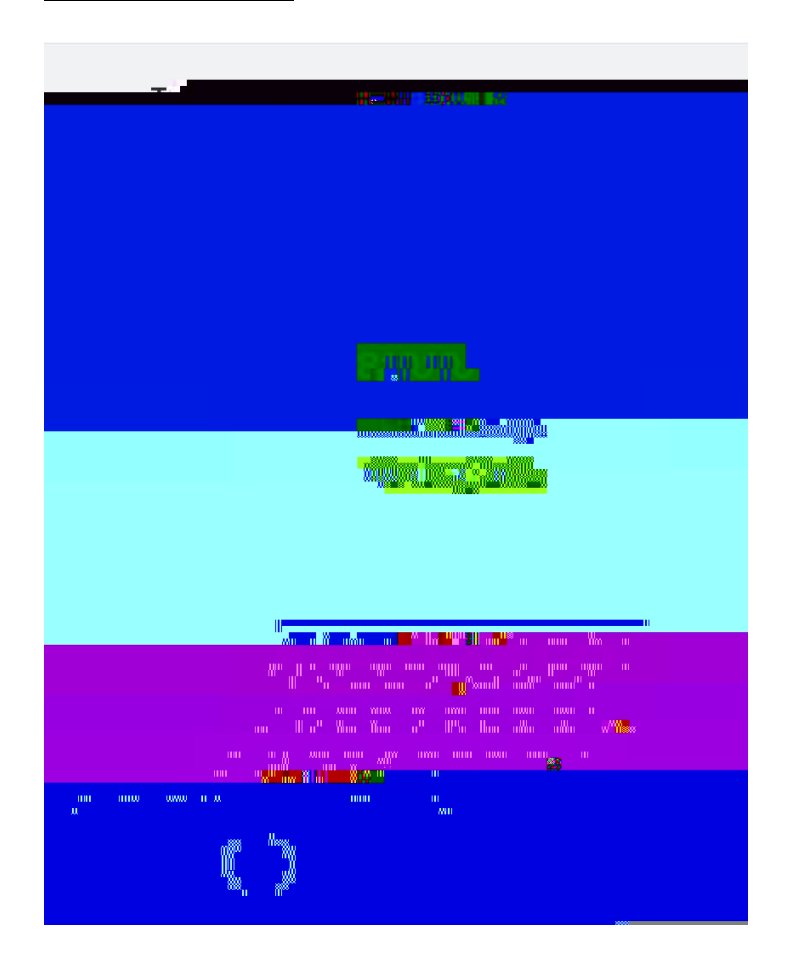

:

Rytt ss tR twtyu st st lyu ttut s ts stst

\_\_\_\_\_vs sstutstutsR utyu

O u tsvs

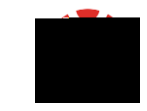

O vststut suttusst ysstussslvsstutsws utssstswt